# 「マイページ」の使い方

(2020年7月19日現在)

今年度から新たに使えるようになった「マイページ」の使い方を解説します。

## ログイン~マイページトップ

マイページにログインするには、科学者の芽ホームページ左上に受講生 ID とパスワードを 入力して「ログイン」をクリックします。ログインすると、マイページのトップ画面が表 示されます。マイページには 5 つの項目があります。

- あなたの質問箱一覧
  - > 先生や事務局に自由に質問することができます。
- 先生からの質問箱一覧
  - ▶ 先生から質問が来ることがあります。
- 提出済みレポート一覧
  - > 講座後に提出したレポートと、先生のコメントを見ることができます。
- あなたが参加した講座一覧
  - ▶ 講座後アンケートに回答したり、レポートを提出したりすることができます。
- あなたが申し込んだ講座一覧
  - > 今後参加する予定の講座が表示されます。出欠予定の変更もできます。

### あなたの質問箱一覧

講義や実験その他に関して、受講生から先生・事務局宛に質問することができます。質問 するには、右端の「質問する」ボタンをクリックします。

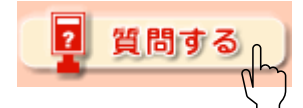

「質問タイトル」をクリックすると、ページが切り替わって自分が質問した内容とそれに 対する回答を見ることができます。先生・事務局からの回答があった場合は、その下の 「読んだ」ボタンをクリックしましょう。回答がまだ届いていない場合はマイページトッ プの「先生からの返信」欄にも「未回答」と表示されます。

## 先生からの質問箱一覧

講義や実験に関連して、担当の先生から質問の回答をお願いされることがあります。その 場合は「質問タイトル」から該当の質問を選んでクリックし、指示にしたがって回答しま しょう。

# 提出済みレポート一覧

自分が提出したレポートと、それに対する先生のコメントを見ることができます。「講座 名」から見たい講座を選んでクリックすると、ページが切り替わって自分が提出したレポ ート、また添付ファイルのダウンロードリンク、そして先生からのコメントがあった場合 その下にコメントが表示されます。コメントを読んだら、ページ下部の「読んだ」ボタン をクリックしましょう。コメントの「既読・未読」は、マイページトップの「先生からの コメント」欄にも表示されます。また、レポートに関して質問がある場合は、「このレポ ートについて質問する」ボタンをクリックすると質問を作成することができます。送信し た質問はマイページトップの「あなたの質問箱一覧」に表示されます。

## あなたが参加した講座一覧

各講座に対して「講座名」「アンケート」「レポート提出」「会議室」「教材ダウンロー ド」「アルバム閲覧」が表示されます。

#### アンケート

講座後のアンケートに回答することができます。児童・生徒用と保護者用があります。回 答する場合は鉛筆のアイコンをクリックします。

#### レポート提出

講座後一定期間内にレポートを提出しましょう。提出する場合は鉛筆のアイコンをクリックします。するとページが切り替わって、レポートの内容を入力することができるようになります。自分で作成したファイル(Word や PDF など)がある場合は、ファイル 2 つまで、合計のファイルサイズが 10MB までなら添付することができます。「ファイルを選択」ボタンをクリックして、自分またはおうちの方の PC からファイルを選びましょう。提出するときは「確認ページへ」ボタンをクリックし、記入漏れやファイルの添付し忘れがないか確認してから「送信する」ボタンをクリックしましょう。これで提出完了です。レポートを提出すると、マイページトップの「レポート提出」欄の鉛筆のアイコンが「OK!」アイコンに変わります。

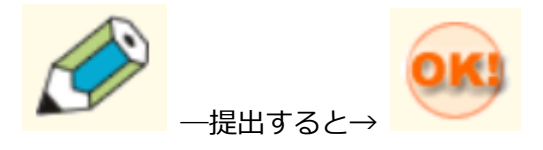

#### 会議室

受講生どうし、また先生と一緒に講座に関連したディスカッションを行なうことができま す。扉のアイコンをクリックすると、ページが切り替わって参加者の投稿を見ることがで きます。自分から投稿する場合は左上の「新規投稿」ボタンをクリックして、「トピック タイトル」に議論したい話題を、「本文」に内容を入力して「投稿する」ボタンをクリッ クしましょう。自分の投稿に対して他の受講生や先生から返信が来るかもしれません。

#### 教材ダウンロード

講座で使用した資料などがダウンロードできます。ノートのアイコンをクリックすると、 ページが切り替わって配布された資料一覧が表示されます。必要に応じてダウンロードし て、復習やレポート作成に役立てましょう。

#### アルバム閲覧

講座内で記録として撮影した画像・動画を見ることができます。カメラのアイコンをクリックすると、ページが切り替わって画像と動画の一覧が表示されます。

# あなたが申し込んだ講座一覧

今後参加する予定の講座が表示されます。「プログラム」欄から講座名を選んでクリック すると、ページが切り替わって講座が実施される日時と場所、また講座内容が表示されま す。また「教材ダウンロード」欄からは既に資料が公開されている場合閲覧・ダウンロー ドすることができます。ダウンロードして予習しておくと良いかもしれませんし、事前課 題が用意されていることもあるので確認しておきましょう。

新たに講座に参加したい場合、または出欠予定を変更する場合などは「講座の出欠予定変 更はこちら」をクリックすると参加申込みフォームが開くので、指示にしたがって講座を 登録してください。